Cara Menjalankan Program

1. Siapkan Beberapa Server yang berbeda di virtual box, server tersebut yang akan

digunakan untuk menjalankan proses recovery nantinya.

- Siapkan juga server yang akan digunakan untuk memanagement server-server yang ada di virtual box.
- 3. Setelah semua server telah siap kemudian hubungkan server menggunakan ansible,

sebelum menghubungkan install dulu ansiblenya dengan perintah apt-get install ansible

4. Setelah ansible terinstall kemudian hubungkan dengan ssh keygen dan beri akses ke

masing-masing server

```
root@DESKTOP-ICCB079:/home/lum# ssh-keygen
Generating public/private rsa key pair.
Enter file in which to save the key (/root/.ssh/id rsa):
/root/.ssh/id rsa already exists.
Overwrite (y/n)? y
Enter passphrase (empty for no passphrase):
Enter same passphrase again:
Your identification has been saved in /root/.ssh/id_rsa
Your public key has been saved in /root/.ssh/id_rsa.pub
The key fingerprint is:
SHA256:hzilfxbnpu34Yb+z8Dj/+R9+Y1YC02ZopHA8GtpY0gs root@DESKTOP-ICCB079
The key's randomart image is:
+---[RSA 3072]----+
       E = +
        B.* + 0
       0++.. = +
       + S o..=
        0.+..
         . o * o.
          0 *.*0++
          00=00B0
+----[SHA256]----+
root@DESKTOP-ICCB079:/home/lum#
```

Setelah itu beri akses ke masing-masing ip server

root@DESKTOP-ICCB079:/home/lum# ssh-copy-id -i root@192.168.1.15
/usr/bin/ssh-copy-id: INFO: Source of key(s) to be installed: "/root/.ssh/id\_rsa.pub"
/usr/bin/ssh-copy-id: INFO: attempting to log in with the new key(s), to filter out any that are already installed
/usr/bin/ssh-copy-id: ERROR: ssh: connect to host 192.168.1.15 port 22: Resource temporarily unavailable
root@DESKTOP-ICCB079:/home/lum# ssh-copy-id -i root@192.168.1.18
/usr/bin/ssh-copy-id: INFO: Source of key(s) to be installed: "/root/.ssh/id\_rsa.pub"
/usr/bin/ssh-copy-id: INFO: Source of key(s) to be installed: "/root/.ssh/id\_rsa.pub"
/usr/bin/ssh-copy-id: INFO: attempting to log in with the new key(s), to filter out any that are already installed
/usr/bin/ssh-copy-id: ERROR: ssh: connect to host 192.168.1.18
/usr/bin/ssh-copy-id: ERROR: ssh: connect to host 192.168.1.18 port 22: Resource temporarily unavailable

5. Setelah itu cek menggunakan ansible untuk mengetahui apakah masing-masing server

sudah terhubung dengan ansible atau belum dengan perintah ansible -m ping all

```
server01 | SUCCESS => {
    "ansible_facts": {
        "discovered_interpreter_python": "/usr/bin/python"
    },
    "changed": false,
    "ping": "pong"
}
server03 | SUCCESS => {
    "ansible_facts": {
        "discovered_interpreter_python": "/usr/bin/python"
    },
    "changed": false,
    "ping": "pong"
}
```

- Setelah masing-masing server terhubung dengan ansible, selanjutnya install aplikasi yang di butuhkan seperti PHP, Mysql, Python dan lain-lain.
- 7. Setelah aplikasi yang dibutuhkan sudah terinstall selanjutnya jalankan proses recovery yang meliputi backup, copy dan import baik databasenya maupun web servernya

8. Proses *Backup* Database merupakan proses *ansible-Playbook* dimana didalam konfigurasinya terdapat beberapa perintah untuk melakukan suatu proses *backup* database dari server 1 ke server host. Proses *backup* database ditunjukkan pada gambar dibawah ini

| root@DESKTOP-ICCB079:/e                                     | etc/ansible# a          | insible-playb | ook backupdb.yml                        |           |                            |           |           |    |
|-------------------------------------------------------------|-------------------------|---------------|-----------------------------------------|-----------|----------------------------|-----------|-----------|----|
| PLAY [server01] ******                                      | **********              | ******        | ******                                  | ********* | *****                      | ******    | *****     |    |
| TASK [Gathering Facts] ************************************ |                         |               |                                         |           |                            |           |           |    |
| TASK [create a backup]<br>changed: [server01]               | *********               | ********      | ******                                  | *******   | ******                     | ******    | *****     |    |
| PLAY RECAP ***********<br>server01                          | *************<br>: ok=2 | changed=1     | **********************<br>unreachable=0 | failed=0  | *************<br>skipped=0 | rescued=0 | ignored=0 |    |
| poot@DESKTOP-ICCB079:/e                                     | etc/ansible#            |               |                                         |           |                            |           |           | ł. |

9. Proses *backup* web server merupakan proses ansible *Playbook* dimana didalam konfigurasinya terdapat beberapa perintah untuk melakukan suatu proses mem-*backup* sekumpulan data web server dari server 1 ke server host. Proses *backup* web server ditunjukkan pada gambar dibawah ini :

| root@DESKTOP-ICCB079:/etc/ansible# ansible-playbook backupweb.yml         |                      |                                        |               |          |           |           |                                    |
|---------------------------------------------------------------------------|----------------------|----------------------------------------|---------------|----------|-----------|-----------|------------------------------------|
| PLAY [server01] **********                                                | *******              | ******                                 | ******        | *******  | *******   | *******   | ******                             |
| TASK [Gathering Facts] ************************************               |                      |                                        |               |          |           |           |                                    |
| TASK [Ansible zip directory example] ************************************ |                      |                                        |               |          |           |           |                                    |
| TASK [Copy dari Remote ke Host] ************************************      |                      |                                        |               |          |           |           |                                    |
| PLAY RECAP ************************************                           | **********<br>: ok=3 | ************************************** | unreachable=0 | failed=0 | skipped=0 | rescued=0 | *********************<br>ignored=0 |

Setelah itu dapat dilihat data dari web server sudah ter *backup* pada direktori yang diinginkan. Dapat dilihat pada gambar dibawah ini :

root@DESKTOP-ICCB079:/etc/ansible# cd /tmp/ root@DESKTOP-ICCB079:/tmp# ls backup.zip server01 tmpn9elzblp root@DESKTOP-ICCB079:/tmp#

10. Selanjutnya proses *recovery* web server merupakan proses *ansible-Playbook* dimana didalam konfigurasinya terdapat beberapa perintah untuk melakukan suatu proses *recovery* web server dari server host ke server 2. Setelah proses *recovery* web server selesai kemudian data dari wes server tersebut akan di compress secara otomatis. Proses *recovery* web server ditunjukkan pada gambar dibawah ini :

| root@DESKTOP-ICCB079:/etc/ansible# ansible-playbook recoveryweb.yml       |
|---------------------------------------------------------------------------|
| PLAY [server03] ************************************                      |
| TASK [Gathering Facts] ************************************               |
| TASK [Install unzip] ************************************                 |
| TASK [Copy File .zip] ************************************                |
| TASK [Ansible zip directory example] ************************************ |
| PLAY RECAP ************************************                           |

Dan gambar dibawah ini merupakan hasil dari recovery tersebut akan di compress secara

otomatis pada server 2.

root@lum:/# cd /var/www/ root@lum:/var/www# ls <mark>backup.zip html lum.com</mark> root@lum:/var/www# \_ 11. Proses terakhir yaitu *import* database ke mysql menggunakan ansible *Playbooks* juga. Proses tersebut dilakukan secara otomatis sehingga tinggal menunggu prosesnya selesai dan web nya dapat dijalankan. Proses *import* database ditunjukkan pada gambar dibawah

ini :

| root@DESKTOP-ICCB079:/etc/ansible# ansible-playbook importdb.yml |  |  |  |  |  |
|------------------------------------------------------------------|--|--|--|--|--|
| PLAY [server03] ************************************             |  |  |  |  |  |
| TASK [Gathering Facts] ************************************      |  |  |  |  |  |
| TASK [Copy file sql] ************************************        |  |  |  |  |  |
| TASK [import the database] ************************************  |  |  |  |  |  |
| PLAY RECAP ************************************                  |  |  |  |  |  |
| root@DESKTOP-ICCB079:/etc/ansible#                               |  |  |  |  |  |

Setelah itu dapat dilihat pada server 2 database nya sudah ada dan web nya dapat kita jalankan. Hasil database dapat dilihaat pada gambar dibawah ini :

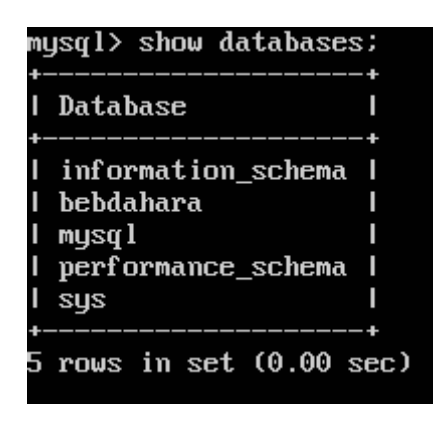

12. Lalu untuk Proses *backup* juga dapat dilakukan secara otomatis sesuai jam yang di tentukan jadi setiap jam yang telah di tentukan system akan secara teratur melakukan proses *backup* dengan menggunakan konfigurasi yang ada di cron job. Proses *backup* otomatis dapat dilihat pada gambar dibawah ini :

| root@DESKTOP-ICCB079:/etc/ansible# ansible-playbook cronbackup.yml |  |  |  |  |  |
|--------------------------------------------------------------------|--|--|--|--|--|
| PLAY [server03] ************************************               |  |  |  |  |  |
| TASK [Gathering Facts] ************************************        |  |  |  |  |  |
| TASK [Copy Web Server] ************************************        |  |  |  |  |  |
| TASK [Tentukan Waktu] ************************************         |  |  |  |  |  |
| PLAY RECAP ************************************                    |  |  |  |  |  |

Setelah itu dapat dilihat pada server 2 file yang telah di *backup* sudah ada dan secara terus menerus akan melakukan *backup* pada server 2 sesuai waktu yang ditentukan. Hasil *backup* otomatis dapat dilihat paad gambar dibawah ini :

| root@lum:/var/www  | u# ls |  |  |  |  |  |
|--------------------|-------|--|--|--|--|--|
| backup.zip html    |       |  |  |  |  |  |
| root@lum:/var/www# |       |  |  |  |  |  |

13. Selanjutnya masukkan ip server 2 yaitu 192.168.1.18 dan dapat dilihat hasilnya seperti

dibawah ini menandakan wesb servernya sudah dapat di akses di server 2.

| ← → C ③ Not secure   192.168.1.18/mlebu.php<br>∰ Apps ≅ Gmail ● YouTube ♥ Maps } linux - Backup | ) a ser O Backup your Blueh 🌛 How to copy files b | ¥ | a 🛪 🗐 🚯 : |
|-------------------------------------------------------------------------------------------------|---------------------------------------------------|---|-----------|
|                                                                                                 |                                                   |   |           |
|                                                                                                 | Login                                             |   |           |
|                                                                                                 | Username                                          |   |           |
|                                                                                                 | Password                                          |   |           |
|                                                                                                 | LOG IN                                            |   |           |
|                                                                                                 |                                                   |   |           |

14. Lalu gambar dibawah ini merupakan tampilan setelah login pada web diatas

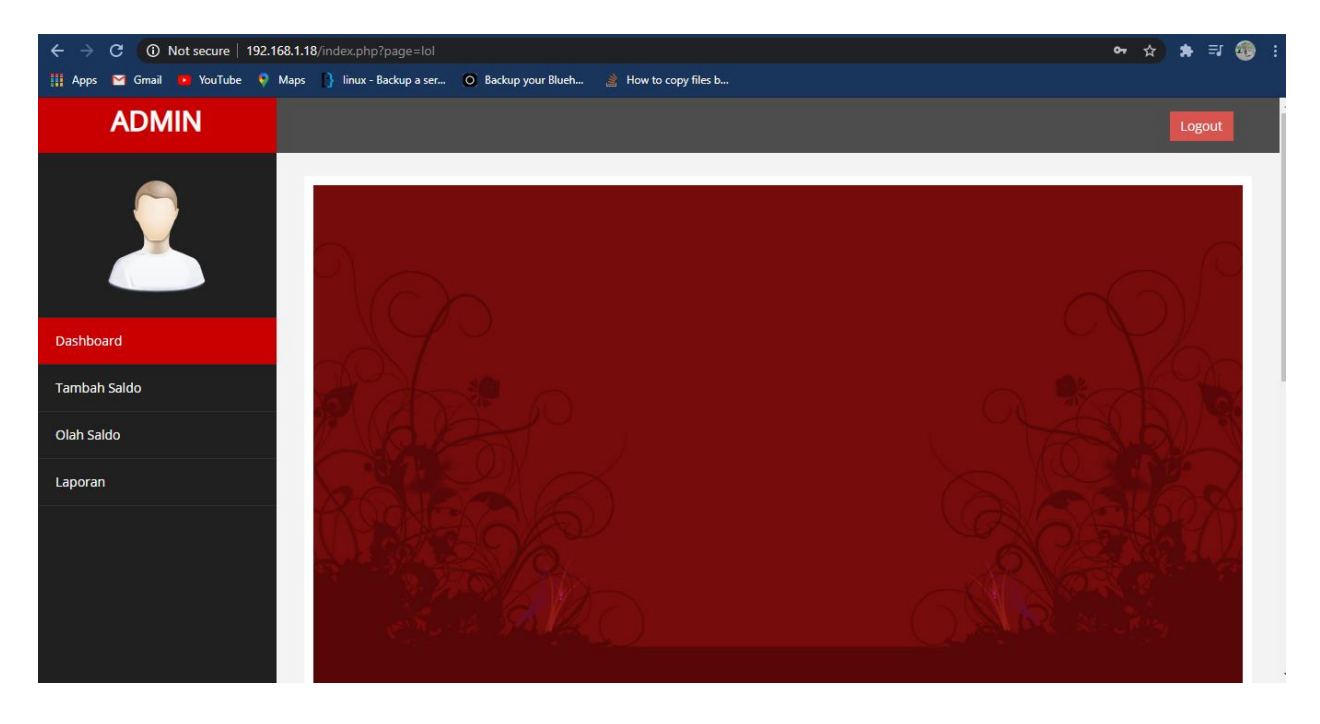